RÊGIS

Eligibility of SSA

FOR RESEARCH OFFICES

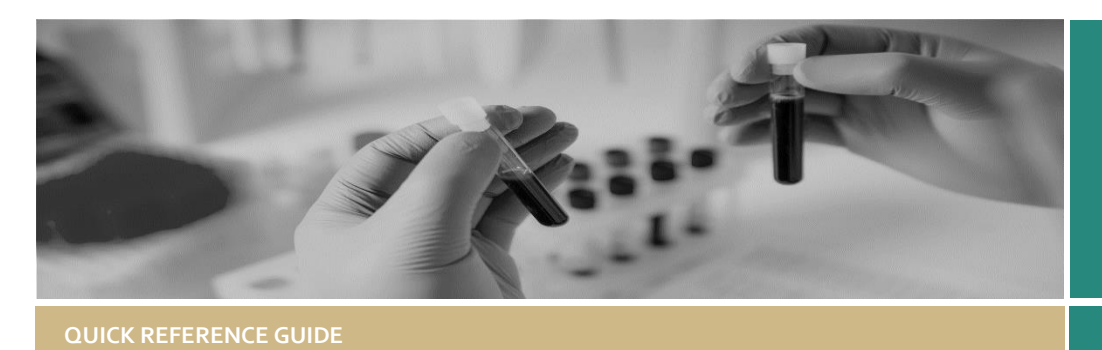

# Review Eligibility of a Site Specific Assessment

### Eligible is the default.

For a site application to be submitted in REGIS the system requires the following to have occurred:

- Project Registration completed
- Protocol/Project Plan uploaded
- HREA submitted and
- Site application/s completed including all Head of Departments having made a decision.

If an application has been successful in being submitted in REGIS it has met the minimum system requirements to be 'Eligible'.

The RGO/research administrator should only mark an application as ineligible for the following reasons:

- The site application appears to have dummy responses.
- The submitted documents do not match the description. E.g. incomplete template.
- The site application is submitted without Head of Department support without prior consultation of the RO

It is recommended that the RO contact the applicant to discuss prior to marking the application as Ineligible.

### How does it work in REGIS?

The following diagram is an overview of the Eligibility Review process in REGIS.

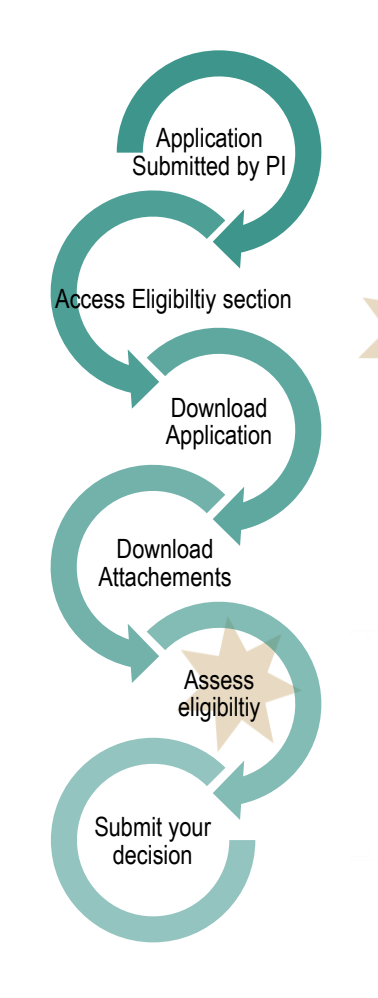

## Eligible and Valid

Site applications have a preliminary eligibility status to allow the RO to easily identify an eligible application that is pending ethics approval.

Eligibility and review should begin as soon as the application is submitted.

If the RGO answers both eligibility questions as 'Yes' the system will mark the application as 'Valid' if ethics approval has not been confirmed in the system.

After ethics approval is confirmed the system will change the status of the application to 'Eligible'.

When an application is in the 'Valid' status the RGO is able to complete all actions up to RGO recommendation.

# Completing eligibility in REGIS.

A new Site application will have a status of 'Submitted'.

Note: this QRG assumes you have already set up your homepage tiles. See <u>ORG – Research Offices – Setting up</u> <u>a Homepage</u> and REGIS User Manual guide - <u>Homepage tiles</u>

#### Step 1

Select the new application to complete the eligibility.

#### Step 2

Click on the Management tile in the lefthand menu and then select Eligibility.

#### REGIS ELIGIBILITY OF SSA

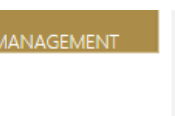

Contacts Decisions Eligibility

Comments

#### Step 3

Click edit on the right-hand menu to be able to edit the eligibility page.

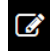

Click Edit

#### Step 4

Select the hamburger icon next to the Eligibility heading to 'Add Eligibility assessment'

Eligibility = + Add Eligibility assessment

#### Step 5

Download the Application and Attachments by clicking the download buttons.

#### 🛓 Download application

📩 Download attachments

The attachments will download as a temporary zip folder and includes the application form.

Assess eligibility taking into consideration the examples on page 1 'Eligible is the default.'

#### Step 6

#### Eligibility Review - Criterion 1/1

After completing the eligibility review, indicate the eligibility status of the application.

Criterion eligibility

Please select

Click to select Yes or No from the dropdown menu.

Comments added into this field are recorded in the eligibility report but are not seen by the applicant.

> Click the blue arrow on the right side of the page to progress

#### Step 7

If ineligible add the comments into the free text field as they should appear to the applicant.

If eligible, comments made here will not be seen by the applicant.

#### Step 8

After completing any comments in the review section indicate the eligibility status of the application. This should be the same selection as the Eligibility Review.

It is this second eligibility toggle that determines the overall status of the application.

| Review                    |                                                     |
|---------------------------|-----------------------------------------------------|
| Comments                  | When eligible this comment does not go to applicant |
| Eligibility               | Eligible - satisfies all criteria                   |
| Eligibility Reviewer name | Kylie Becker                                        |
| Request approval          | No                                                  |

Request approval is only used when Eligibility approver B is used - see page 3.

Click the blue arrow on the right side of the page to progress.

#### Step 9

Manually select the email template at the top of the page.

Do this by clicking on the Email template cell and selecting the appropriate template.

February 2018 © NSW Ministry of Health SHPN (OHMR) 180134

Eligibility Review - Email

Email template Application SSA Eligible Notification
Email template Application SSA Ineligible Notification

#### Step 10

Edit the email as required. Add any attachments by clicking or dropping the files in the section indicated

Click or drop your files here

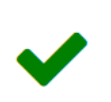

Click the green tick to finish the eligibility assessment.

🗸 Email sent

An alert will come up at the bottom of the screen

The status of the application will change to either 'Ineligible' or 'Eligible' or 'Valid'.

# Note: The status will also be changed in the external portal.

'Eligible' and 'Valid' applications can now progress to RGO review.

A 'Valid' application is able to progress upto RGO recommendation before Ethics approval is confirmed.

'Ineligible' applications will require another eligibility review once resubmitted.

> For technical assistance, contact REGIS HELP DESK

support.f1solutions.com.au 1300 073 447

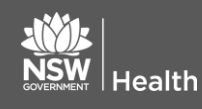

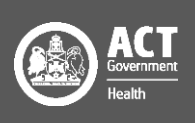

# Using the Eligibility approved B functionality

# **Requesting Eligibility** Approver B

If the Research Office uses a dual eligibly process e.g. the admin team complete the initial eligibility but require confirmation from the RGO

Initial Approver - During Step 8, before selecting the blue arrow.

Select the outcome to be reviewed (Eligible or Ineligible) by Approver B.

Request approval and Send Notification should be Yes.

Add the name of the person to complete the Eligibly review.

| Review                                          |                                                                                |
|-------------------------------------------------|--------------------------------------------------------------------------------|
| Comments                                        | this is a yes decision.<br>Requesting <u>approver</u> B to confirm eligibility |
| Eligibility                                     | Eligible - satisfies all criteria                                              |
| Eligibility Reviewer name                       | Kylie Becker                                                                   |
| Request approval                                | Yes                                                                            |
| Send Notifications to Eligibility<br>Approver B | Yes                                                                            |
| Approver                                        | Pamela Hughes                                                                  |
| Eligibility B approval                          | Not determined                                                                 |

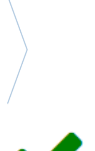

Click the blue arrow on the right side of the page to progress

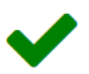

Pending

Office Tasks

Click the green tick to finish the eligibility assessment.

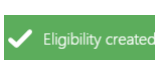

An email will be sent to the person listed as approver B The eligibility approval will show as Pending REGIS will also create a task against the Eligibility Approver B req application. This can be seen in a Task Homepage tile.

# **Eligibility Approver B** confirmation

On receiving the email or Task indicating you have been selected as the approver on an eligibility assessment, locate the application.

Locate the pending eligibility by repeating Step 2

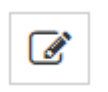

Next to the Pending eligibility select 'Assess eligibility

To download the application and supporting documents repeat Step 5

Review the comments made at Criterion 1

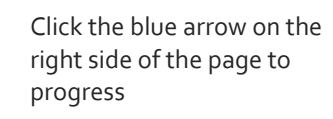

If you agree with the eligibility review select Approve recommendation at Eligibility B approval.

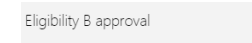

Approve recommendation

To change the eligibility outcome change at the Eligibility toggle. If ineligible add comments and then Approve recommendation at Eligibility B approval.

| Comments               | Make notes if required                     |
|------------------------|--------------------------------------------|
| Eligibility            | Ineligible - does not satisfy all criteria |
| Eligibility B approval | Approve recommendation                     |

Click the blue arrow on the right side of the page to progress.

Follow instructions for Step 9 to manually select the email template at the top of the page.

February 2018 © NSW Ministry of Health SHPN (OHMR) 180134

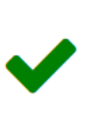

Click the green tick to finish the eligibility assessment.

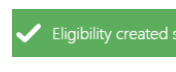

An alert will come up at the bottom of the screen

The PI will receive the email notifying them of the outcome of the eligibility review.

# Clear Task

Locate the task from either the homepage tile or via the application, Management  $\rightarrow$  Tasks

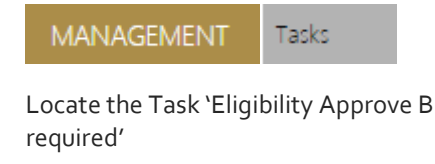

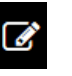

Z

Click Edit

Click Edit item

The task wizard will appear.

Add the day the task was completed to clear the task.

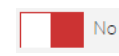

Date due

The Active toggle will change to No

dd/mm/yyyy

÷ •

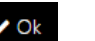

Click Ok

Click Save

**REGIS HELP DESK** 

support.f1solutions.com.au 1300 073 447

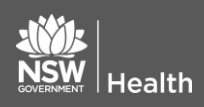

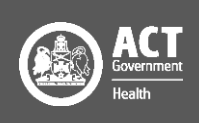